**OpenScape Business** 

How to Configure SIP Trunk for Vodafone

UK

# **Table of Contents**

| 1 | Intro | oduction                                  | . 3 |
|---|-------|-------------------------------------------|-----|
| 2 | Cor   | nfiguration                               | . 4 |
| 2 | 2.1   | Internet Telephony Configuration Wizard   | . 4 |
| 2 | 2.2   | Route Configuration                       | 12  |
| 2 | 2.3   | Station / Group DDI Assignment            | 13  |
|   | 2.3.  | 1 Station DDI Assignment                  | 13  |
|   | 2.3.  | .2 Group Call / Hunt Group DDI Assignment | 13  |
| 2 | 2.4   | Multi-Site Configuration                  | 14  |

## **Table of History**

| Date       | issue | Changes           |  |  |
|------------|-------|-------------------|--|--|
| 31.10.2017 | 4     |                   |  |  |
| 17.09.2024 | 5     | editorial changes |  |  |
|            |       |                   |  |  |

## Author: Paul Spencer

**Note**: The basis for this document is the current OpenScape Business at the time of certification. Since OpenScape Business is constantly developed, input masks and interfaces as well as requirements may change in the future. The settings and entries described here then apply accordingly.

## 1 Introduction

The purpose of this document is to provide an aide memoir for the configuration of SIP trunks for the Vodafone ITSP in the UK.

## 2 Configuration

Most of the configuration should be carried-out using the built-in configuration wizards within OpenScape Business Assistant. Launch OpenScape Business Assistant and log-in.

## 2.1 Internet Telephony Configuration Wizard

Launch the Internet Telephony wizard, navigate to:

#### Setup > Wizards > Central Telephony > Internet Telephony

1. Click on the **Edit** button.

|          |                    |       |                                             |                                                     |                                               |                    | Logoff |
|----------|--------------------|-------|---------------------------------------------|-----------------------------------------------------|-----------------------------------------------|--------------------|--------|
| Home     | Administrators     | Setup | Expert mode                                 | Data Backup                                         | License Management                            | Service Center     |        |
| Setup    |                    |       |                                             |                                                     |                                               |                    |        |
| ▼ Wizard | s                  | C     | entral Telephony                            |                                                     |                                               |                    | ()     |
| Basic I  | nstallation        |       |                                             |                                                     |                                               |                    |        |
| Netwo    | rk / Internet      |       | Edit CO Trunk                               | ISDN / Analog / IT                                  | SP                                            |                    |        |
| Teleph   | ones / Subscribers |       | and assign                                  | ultipoint connection:<br>iment of analog and        | s (MSN) and PABX number for IS<br>ITSP trunks | DN connections,    |        |
| Centra   | I Telephony        |       | Internet T                                  | elephony                                            |                                               |                    |        |
| User T   | elephony           |       | Access pa                                   | rameters of the Inte                                | rnet Telephony Service Provider (             | ITSP), e.g., user  |        |
| Securit  | ty                 |       | account, p                                  | assword, SIP statio                                 | n number                                      |                    |        |
| UC Suil  | te                 |       | Edit Voicemail<br>Access nu                 | l<br>mbers for integrated                           | d voicemail. Set up of voicemail b            | oxes               |        |
|          |                    |       | Edit Phone Bo<br>Set up cer                 | ok / Speed Dialing<br>tral speed-dial dest          | 9<br>inations for the system's internal       | phone book         |        |
|          |                    |       | Edit Multisite I<br>Configurati             | Management<br>on of multi-ITSP cor                  | nnections                                     |                    |        |
|          |                    |       | Edit Call Detai<br>Set up call              | I Recording<br>detail recording co                  | nnection parameters for call deta             | il applications    |        |
|          |                    |       | Edit Music on<br>Record net<br>before ans   | Hold / Announcem<br>w melodies and ann<br>wering    | nents<br>ouncements for Music on Hold a       | nd announcement    |        |
|          |                    |       | Edit Entrance<br>Set up call<br>analog star | telephone<br>allocation and acce<br>tion connection | ess authorization for the entrance            | e telephone at the |        |

 The Overview page appears for entering location data. The most flexible configuration method is to enter only the Country code on this page (e.g. 44 for the UK) and then enter the remaining digits as the DID number (minus the leading 0) against the station / group.

| p - Wizards - Central Telephony - Internet Telephony                                    |                    |             |  |
|-----------------------------------------------------------------------------------------|--------------------|-------------|--|
| Over                                                                                    | view               |             |  |
|                                                                                         |                    |             |  |
| changes done in expert mode must be reviewed/repeated after running through the wizard. | and Monthly confer | ano)        |  |
| K number                                                                                | and meetive comen  | ence.       |  |
| Country code: 00                                                                        | 44                 | (mandatory) |  |
| Local area code: 0                                                                      |                    | (optional)  |  |
| PABX number:                                                                            |                    | (optional)  |  |
|                                                                                         |                    |             |  |
|                                                                                         |                    |             |  |
|                                                                                         |                    |             |  |
|                                                                                         |                    |             |  |
|                                                                                         |                    |             |  |
|                                                                                         |                    |             |  |
|                                                                                         |                    |             |  |
|                                                                                         |                    |             |  |
|                                                                                         |                    |             |  |
|                                                                                         |                    |             |  |
|                                                                                         |                    |             |  |
|                                                                                         |                    |             |  |
|                                                                                         |                    |             |  |
|                                                                                         |                    |             |  |
|                                                                                         |                    |             |  |
|                                                                                         |                    |             |  |
|                                                                                         |                    |             |  |
|                                                                                         |                    |             |  |
|                                                                                         |                    |             |  |
|                                                                                         |                    |             |  |
|                                                                                         |                    |             |  |
|                                                                                         |                    |             |  |
|                                                                                         |                    |             |  |
|                                                                                         |                    |             |  |
|                                                                                         |                    |             |  |
|                                                                                         |                    |             |  |

Click on the OK & Next button.

3. At the next page disable the **No call via Internet** flag and select 'United Kingdom' using the **Country specific view** drop-down list. Next to 'Vodafone UK' enable the **Activate Provider** flag and then click on the **Edit** button.

|                   |                                     | Provider configuration and activation for Internet Telephony                                                      | Ŷ |
|-------------------|-------------------------------------|----------------------------------------------------------------------------------------------------|---|
| Note: changes don | e in expert mode must be reviewed/r | No call via linternet:<br>Country specific view: [United Kingdom ↓]<br>apsated after running through the viacard. |   |
|                   | Activate Provider                   | Internet Telephony Service Provider                                                                               |   |
| Add               |                                     | Other Provider                                                                                                    |   |
| Edit              |                                     | BTIPVS                                                                                                    |   |
| Edit              |                                     | COLT UK & Europe                                                                                                  |   |
| Edit              |                                     | COLT VPN                                                                                                    |   |
| Edit              |                                     | Gamma StaticIP                                                                                                    |   |
| Edit              |                                     | Gamma with Register                                                                                               |   |
| Edit              |                                     | HIPCOM                                                                                                    |   |
| Edit              |                                     | KCOM                                                                                                    |   |
| Edit              |                                     | OPAL                                                                                                    |   |
| Edit              |                                     | Skype Connect                                                                                                    |   |
| Edit              |                                     | TalkTalk                                                                                                    |   |
| Edit              |                                     | Tipicall                                                                                                    |   |
| Edit              |                                     | Verizon                                                                                                    |   |
| Edit              |                                     | Vodafone Anlagenanschluss R3                                                                                      |   |
| Edit              |                                     | Vodafone UK                                                                                                    |   |
| Edit              |                                     | Voiceflex                                                                                                    |   |
| Edit              |                                     | VolP Ltd i-Line                                                                                                   | ~ |
| Help              | Abort Back                          | OK & Next Display Status                                                                                          |   |

4. The **Domain Name** and the **Provider Proxy IP Address / Host name** will contain a dummy value (e.g. enter.ip.address).

| Setup - Wizards - Central Telephony - Internet Telephony | _0                 |
|----------------------------------------------------------|--------------------|
| Internet Telephon                                        | y Service Provider |
| Provider Name:                                           | Vodafone UK        |
| Enable Provider.                                         |                    |
| Secure Trunk:                                            |                    |
| Domain Name:                                             | enter ip.address   |
| Provider Registrat<br>Use Registrat                      |                    |
| IP Address / Host name:                                  |                    |
| Port:                                                    | 5060               |
| Reregistration Interval at Provider (sec)                | 600                |
| Provider Proxy IP Address / Host name:                   | enter ip address   |
| Port:                                                    | 5060               |
| Provider Outbound Proxy Use Outbound Proxy               |                    |
| IP Address / Host name:                                  | 0.0.0.0            |
| Port                                                     | 0                  |
|                                                          |                    |
| Help Abort Back OK & Next Delete Data                    |                    |

Please enter the IP address or host name provided by Vodafone into each field (e.g. 192.168.71.197). The IP address or host name will be communicated via an e-mail from the Vodafone Solution Consultant.

| p - Wizards - Central Telephony - Internet Telephony |                     |
|------------------------------------------------------|---------------------|
| Internet Telephor                                    | ny Service Provider |
| Devide News                                          | Valder III          |
| Provider Name:                                       | vodatone UK         |
| Enable Provider.                                     |                     |
| Secure Hunk                                          |                     |
| Domain Name.                                         | 192.168.71.197      |
| Use Registrar                                        |                     |
| IP Address / Host name:                              |                     |
| Port                                                 | 5060                |
| Reregistration Interval at Provider (sec)            | ) 600               |
| rider Proxy                                          |                     |
| IP Address / Host name:                              | 192.168.71.197      |
| Port                                                 | 5060                |
| ider Outbound Proxy                                  |                     |
| Use Outbound Proxy:                                  |                     |
| IP Address / Host name:                              | 0.0.0               |
| Port                                                 | p                   |

Click on the OK & Next button.

5. At the next page click on the **Add** button.

|      |       |      | Inte      | ernet Telephony Stations for Vodafone UK |  |
|------|-------|------|-----------|------------------------------------------|--|
|      |       |      |           | Name of Internet Telephony Station       |  |
| Add  |       |      |           | New Internet Telephony Station           |  |
|      |       |      |           |                                          |  |
|      |       |      |           |                                          |  |
|      |       |      |           |                                          |  |
|      |       |      |           |                                          |  |
|      |       |      |           |                                          |  |
|      |       |      |           |                                          |  |
|      |       |      |           |                                          |  |
|      |       |      |           |                                          |  |
|      |       |      |           |                                          |  |
|      |       |      |           |                                          |  |
|      |       |      |           |                                          |  |
|      |       |      |           |                                          |  |
|      |       |      |           |                                          |  |
|      |       |      |           |                                          |  |
|      |       |      |           |                                          |  |
|      |       |      |           |                                          |  |
| Help | Abort | Back | OK & Next |                                          |  |

 Enter the lowest DDI number in the range provided by Vodafone UK into the Internet telephony station box. This number should be entered in canonical format for Vodafone UK as shown in the screenshot (e.g. +441491601160).

The **Authorization name**, **Password** and **Confirm Password** boxes are greyed-out because Vodafone UK do not support registration, only static IP authentication is supported.

Enter the main number in the DDI range as the **Default Number**; this number will be presented as the CLI on outgoing calls from stations with no DDI number assigned. This number should be entered in canonical format for Vodafone UK as shown in the screenshot (e.g. +441491601160).

| Setup - Wizards - Central Telephony - Internet Telephony                                                                                                    |                                                                                                    |
|----------------------------------------------------------------------------------------------------|----------------------------------------------------------------------------------------------------|
| Internet Telephony Sta                                                                                                    | ation for Vodafone UK                                                                                                    |
| Internet telephony station:<br>Authorization name:<br>Password:<br>Confirm Password:                                                                                                    | +44 1491601160                                                                                                    |
| (20) Mumber and purchase<br>(Use public number (200)<br>If using 'configurable cip' you have to change the<br>Change that warmeres in case of                                                                                                    | configuration to Use power (DID) here! internal subscribe no. is not allowed                                                                |
| ITSP-multiple route:<br>Default Number:                                                                                                    | +441491601160                                                                                                    |
| Default Number<br>ITSP as primary CO access<br>Enter one of the call numbers supplied by your network provider hero. This will be used in outgoing cal<br>All call numbers supplied by your network provider are to be entered within the trunk and telephones c | is as the calling party number in case no other number is available for the respective call.<br>onfiguration (DID field) primary CO access. |
| Help Abort Back OK & Next Delete Data                                                                                                    | -                                                                                                    |

Click on the **OK & Next** button.

7. At the next page click on the **OK & Next** button.

| Setup - Wizards | Central Telephony - Internet Telephony      |
|-----------------|---------------------------------------------|
|                 | Internet Telephony Stations for Vodafone UK |
|                 | Name of Internet Telephony Station          |
| Edit            | +441491601160                               |
|                 |                                             |
|                 |                                             |
|                 |                                             |
|                 |                                             |
|                 |                                             |
|                 |                                             |
|                 |                                             |
|                 |                                             |
|                 |                                             |
|                 |                                             |
|                 |                                             |
|                 |                                             |
|                 |                                             |
|                 |                                             |
|                 |                                             |
|                 |                                             |
| Help            | Abort Back OK & Next                        |

8. At the next page click on the **OK & Next** button as we are routing via the **DID** assigned directly to the station / group.

| tup - Wizards - Central Telephony - Internet Telephony |                                                     |                                   |                                       |  |  |
|--------------------------------------------------------|-----------------------------------------------------|-----------------------------------|---------------------------------------|--|--|
| Call Number Assignment for Vodafone UK                 |                                                     |                                   |                                       |  |  |
| Name of Internet Telephony Station                     | Internet Telephony Phone Number                     | Direct inward dialing             | Use as PABX number for outgoing calls |  |  |
| er to complete the configuration please verify         | that the relevant user DIDs are set in stations.(Te | lephones / Subscribers configurat | ion)                                  |  |  |
|                                                        |                                                     |                                   |                                       |  |  |
|                                                        |                                                     |                                   |                                       |  |  |
|                                                        |                                                     |                                   |                                       |  |  |
|                                                        |                                                     |                                   |                                       |  |  |
|                                                        |                                                     |                                   |                                       |  |  |
|                                                        |                                                     |                                   |                                       |  |  |
|                                                        |                                                     |                                   |                                       |  |  |
|                                                        |                                                     |                                   |                                       |  |  |
|                                                        |                                                     |                                   |                                       |  |  |
|                                                        |                                                     |                                   |                                       |  |  |
|                                                        |                                                     |                                   |                                       |  |  |
|                                                        |                                                     |                                   |                                       |  |  |
|                                                        |                                                     |                                   |                                       |  |  |
|                                                        |                                                     |                                   |                                       |  |  |
|                                                        |                                                     |                                   |                                       |  |  |
|                                                        |                                                     |                                   |                                       |  |  |
|                                                        |                                                     |                                   |                                       |  |  |

9. At the next page click on the **OK & Next** button.

|              |                                   | Provider configuration and activation for Internet Telephony |  |
|--------------|-----------------------------------|--------------------------------------------------------------|--|
|              |                                   | No call via Internet:                                        |  |
|              |                                   | Country specific view: United Kingdom                        |  |
| hanges done: | in expert mode must be reviewed/r | epeated after running through the wizard.                    |  |
| Add          | House Fromat                      | Other Provider                                               |  |
| Edit         |                                   | BT IPVS                                                      |  |
| Edit         |                                   | COLT UK & Europe                                             |  |
| Edit         |                                   | COLT VPN                                                     |  |
| Edit         |                                   | Gamma StaticIP                                               |  |
| Edit         |                                   | Gamma with Register                                          |  |
| Edit         |                                   | HIPCOM                                                       |  |
| Edit         |                                   | KCOM                                                         |  |
| Edit         |                                   | OPAL                                                         |  |
| Edit         |                                   | Skype Connect                                                |  |
| Edit         |                                   | TaikTaik                                                     |  |
| Edit         |                                   | Tipicall                                                     |  |
| Edit         |                                   | Verizon                                                      |  |
| Edit         |                                   | Vodafone Anlagenanschluss R3                                 |  |
| Edit         |                                   | Vodafone UK                                                  |  |
| Edit         |                                   | Voiceflex                                                    |  |
| Edit         |                                   | VoIP Ltd i-Line                                              |  |

10. At the next page enter the upstream speed of your Internet connection in the Upstream up to (Kbps) box, the wizard will then automatically calculate the maximum Number of simultaneous Internet Calls possible. Click on the Distribute Lines button to automatically configure the correct number of SIP trunks.

| m of your Internet connection communicat<br>is upstream allows you to conduct up to 4 | ed by your Provider. Yo<br>Internet phone calls si                            | ou have typed in                                                                              |                                                                                            |
|---------------------------------------------------------------------------------------|-------------------------------------------------------------------------------|-----------------------------------------------------------------------------------------------|--------------------------------------------------------------------------------------------|
| m of your Internet connection communicat<br>is upstream allows you to conduct up to 4 | ed by your Provider. Yo<br>Internet phone calls si                            | ou have typed in                                                                              |                                                                                            |
| m of your Internet connection communicat<br>is upstream allows you to conduct up to 4 | ed by your Provider. Yo<br>Internet phone calls si                            | ou have typed in                                                                              |                                                                                            |
| is upstream allows you to conduct up to 4                                             | Internet phone calls si                                                       | in demonstration with a set of the set                                                        |                                                                                            |
|                                                                                       |                                                                               | imultaneously. If the call quality o                                                          | leteriorates due to the network load, you w                                                |
| the licensing.                                                                        |                                                                               |                                                                                               |                                                                                            |
| Upstream up to (Kbps):                                                                | 512                                                                           |                                                                                               |                                                                                            |
| Number of Simultaneous Internet Calls:                                                | 4                                                                             | Distribute Lines                                                                              |                                                                                            |
|                                                                                       |                                                                               |                                                                                               |                                                                                            |
| Configur                                                                              | ed Lines                                                                      |                                                                                               | Assigned Lines                                                                             |
|                                                                                       | 0                                                                             | 4                                                                                             |                                                                                            |
|                                                                                       |                                                                               |                                                                                               |                                                                                            |
|                                                                                       | Upstream up to (KOps):<br>Number of Simultaneous Internet Calls:<br>Configure | Upstream up to (Kbps): 512<br>Number of Simultaneous Internet Calls:<br>Configured Lines<br>0 | Upstream up to (K0ps) 512  Number of Simultaneous Internet Calls:   Configured Lines  0  4 |

Click on the **OK & Next** button.

11. On the next page emergency and special numbers that cannot be routed via the ITSP must be configured. Usually emergency calls are routed via ISDN or analogue trunks if possible. However, if the customer does not have ISDN or analogue trunks then emergency calls can be routed over the ITSP trunks. If this is the case change the **Dial over Provider** to 'Vodafone UK' using the drop-down list for these numbers.

|                                             | Special phone numbers                               |                   |
|---------------------------------------------|-----------------------------------------------------|-------------------|
| E                                           |                                                     |                   |
| mency calls should always be built up wit   | h ISDN or Analog Trunk for safety reasons           |                   |
| ise make sure that all special call numbers | are supported by the selected provider without fail |                   |
|                                             |                                                     |                   |
| Special phone number                        | Dialed digits                                       | Dial over Provide |
| 1                                           | 9C112                                               | ISDN 🗸            |
| 2                                           | 9C999                                               | ISDN ¥            |
| 3                                           |                                                     | ISDN 🗸            |
| 4                                           |                                                     | ISDN V            |
| 5                                           |                                                     | ISDN 🗸            |
| 6                                           |                                                     | ISDN 🗸            |
| 7                                           |                                                     | ISDN 🗸            |
| 8                                           |                                                     | ISDN 🗸            |
| 9                                           |                                                     | ISDN 🗸            |
| 10                                          |                                                     | ISDN 🗸            |
| 11                                          |                                                     | ISDN 🗸            |
| 12                                          |                                                     | ISDN 🗸            |
| 13                                          |                                                     | ISDN 🗸            |
| 14                                          |                                                     | ISDN 🗸            |
| 15                                          |                                                     | ISDN ¥            |

Make any required changes and then click on the **OK & Next** button.

12. At the next screen 'Vodafone UK' should be shown with a green indicator, if this is not the case click on the **Diagnose** button for additional diagnostic information.

|         |             |         |               | 0          |        |
|---------|-------------|---------|---------------|------------|--------|
|         | Provider    |         |               | User       |        |
| Restart | Vodatone UK | Enabled | +441491601160 | registered | Diagno |
|         |             |         |               |            |        |
|         |             |         |               |            |        |
|         |             |         |               |            |        |
|         |             |         |               |            |        |
|         |             |         |               |            |        |
|         |             |         |               |            |        |
|         |             |         |               |            |        |
|         |             |         |               |            |        |
|         |             |         |               |            |        |
|         |             |         |               |            |        |
|         |             |         |               |            |        |
|         |             |         |               |            |        |
|         |             |         |               |            |        |
|         |             |         |               |            |        |
|         |             |         |               |            |        |
|         |             |         |               |            |        |
|         |             |         |               |            |        |
|         |             |         |               |            |        |

Click on the Next button.

13. At the next screen assign the **Trunk Access Code** to the 'Vodafone UK' route and enter the **Local area code** for this Internet telephony station minus the leading 0 (e.g. 1491).

| Setup - Wizards - Central Telephony - Internet | t Telephony                      |  |
|------------------------------------------------|----------------------------------|--|
|                                                | Exchange Line Seizure            |  |
| Exchange Line Seizure                          | Trunk Access Code 88             |  |
|                                                | Dial over Provider Vodafone UK V |  |
| Area Code<br>Please enter the local area code. |                                  |  |
|                                                | Local area code: 0 1491          |  |
|                                                |                                  |  |
|                                                |                                  |  |
| Help Abort Back                                | OK & Hext                        |  |

Click on the OK & Next button.

14. At the next screen the seizure codes for external calls are displayed.

|             |       |      | Se        | eizure Code for the 'Outside line | Seizure' |  |
|-------------|-------|------|-----------|-----------------------------------|----------|--|
|             |       |      | Seizur    | e code for 'Outside line Seizure' |          |  |
| ISDN        |       |      | 88        |                                   |          |  |
| Vodafone UK |       |      | 9         |                                   |          |  |
|             |       |      |           |                                   |          |  |
|             |       |      |           |                                   |          |  |
|             |       |      |           |                                   |          |  |
|             |       |      |           |                                   |          |  |
|             |       |      |           |                                   |          |  |
|             |       |      |           |                                   |          |  |
|             |       |      |           |                                   |          |  |
|             |       |      |           |                                   |          |  |
|             |       |      |           |                                   |          |  |
|             |       |      |           |                                   |          |  |
|             |       |      |           |                                   |          |  |
|             |       |      |           |                                   |          |  |
|             |       |      |           |                                   |          |  |
|             |       |      |           |                                   |          |  |
|             |       |      |           |                                   |          |  |
|             |       |      |           |                                   |          |  |
|             |       |      |           |                                   |          |  |
|             |       |      |           |                                   |          |  |
|             |       |      |           |                                   |          |  |
|             |       |      |           |                                   |          |  |
|             |       |      |           |                                   |          |  |
|             |       |      |           |                                   |          |  |
|             |       |      |           |                                   |          |  |
|             |       |      |           |                                   |          |  |
| Help        | Abort | Back | OK & Next |                                   |          |  |
|             |       |      |           |                                   |          |  |

Click on the OK & Next button.

15. Configuration is complete.

|                   |                       |                        | The share              | one for the feature flater  | and Talankand are some      | alated                             |                           |
|-------------------|-----------------------|------------------------|------------------------|-----------------------------|-----------------------------|------------------------------------|---------------------------|
|                   |                       |                        | the chang              | Jes for the reature inter   | met relephony are com       | histed                             |                           |
| e Internet Telepi | nony is switched on   | and configured.        |                        |                             |                             |                                    |                           |
| ce an "Internet   | Telephony Service P   | rovider" has been ad   | ctivated/deactivated,  | it is necessary to run thro | ough the "Central Telephon  | y - CO Trunk ISDN / Analog" wiza   | rd again.                 |
|                   |                       |                        |                        |                             |                             |                                    |                           |
| r your own sec    | unity, you should say | e the configuration of | lata. To do this, upor | n completion of the wizard  | l, choose 'Backup' in the n | nain menu, and follow this by choo | sing 'Backup Immediately' |
|                   |                       |                        |                        |                             |                             |                                    |                           |
|                   |                       |                        |                        |                             |                             |                                    |                           |
|                   |                       |                        |                        |                             |                             |                                    |                           |
|                   |                       |                        |                        |                             |                             |                                    |                           |
|                   |                       |                        |                        |                             |                             |                                    |                           |
|                   |                       |                        |                        |                             |                             |                                    |                           |
|                   |                       |                        |                        |                             |                             |                                    |                           |
|                   |                       |                        |                        |                             |                             |                                    |                           |
|                   |                       |                        |                        |                             |                             |                                    |                           |
|                   |                       |                        |                        |                             |                             |                                    |                           |
|                   |                       |                        |                        |                             |                             |                                    |                           |
|                   |                       |                        |                        |                             |                             |                                    |                           |
|                   |                       |                        |                        |                             |                             |                                    |                           |
|                   |                       |                        |                        |                             |                             |                                    |                           |
|                   |                       |                        |                        |                             |                             |                                    |                           |
|                   |                       |                        |                        |                             |                             |                                    |                           |
|                   |                       |                        |                        |                             |                             |                                    |                           |
|                   |                       |                        |                        |                             |                             |                                    |                           |
|                   |                       |                        |                        |                             |                             |                                    |                           |
|                   |                       |                        |                        |                             |                             |                                    |                           |
|                   |                       |                        |                        |                             |                             |                                    |                           |
|                   |                       |                        |                        |                             |                             |                                    |                           |

Click on the Finish button.

## 2.2 Route Configuration

The Vodafone UK SIP trunk route configuration will be automatically configured by the Vodafone UK profile. However, it is worth checking that the **No. and type, outgoing** parameter is set correctly for the 'Vodafone UK' trunk route. This parameter can be checked in **Expert mode**.

Navigate to:

#### Expert mode > Telephony Server > Trunks/Routing > Route

Select the 'Vodafone UK' route in the left-hand pane and select the **Change Routing Parameters** tab in the right-hand pane.

For Vodafone UK the **No. and type, outgoing** parameter should be set to 'Country code' using the drop-down list.

| runks/Routing   | Route         |                                                                                                    |                            |
|-----------------|---------------|----------------------------------------------------------------------------------------------------|----------------------------|
| Trunks          | Change Route  | Change Routing Parameters                                                                                                    | s Special Parameter change |
| Route           |               |                                                                                                    |                            |
| ISDN            | Routing flags |                                                                                                    | -                          |
| Trk Grp. 2      |               | Digit repetition on:                                                                                                    |                            |
| Trk Grp. 3      | Analy         | sis of second dial tone / Trunk monitoring:                                                                                                    |                            |
| Trk Grp. 4      |               | Intercept per direction                                                                                                    |                            |
| Trk Grp. 5      |               | 0                                                                                                    | -                          |
| Trk Grp. 6      |               | Over. service 3.1 KHZ audio:                                                                                                    |                            |
| Trk Grp. 7      |               | Add direction prefix incoming:                                                                                                    |                            |
| Trk Gro 9       |               | Add direction prefix outgoing:                                                                                                    |                            |
| Trk Grp. 10     |               | Call No with international / national prefix:                                                                                                    |                            |
| SIP INT 2       |               | sai no. with international / national preix.                                                                                                    |                            |
| Vodatone U      |               | Ringback tone to CO:                                                                                                    |                            |
| Trk Grp. 13     |               | Name in CO:                                                                                                    |                            |
| Trk Grp. 14     |               | Segmentation                                                                                                    | Ves                        |
| Trk Grp. 15     |               |                                                                                                    |                            |
| Networking      |               | deactivate UUS per route:                                                                                                    |                            |
| QSIG-Feature    |               | Always use DSP:                                                                                                    |                            |
| MSN assign      |               |                                                                                                    |                            |
| ISDN Parameters |               | Analog trunk seizure                                                                                                    | no pause                   |
|                 |               |                                                                                                    |                            |
|                 |               | Trunk call pause:                                                                                                    | Pause 2 s 🗸                |
|                 |               | Type of seizure:                                                                                                    | linear 🗸                   |
|                 |               | Pouto turo:                                                                                                    | 60                         |
|                 |               | Route type.                                                                                                    |                            |
|                 |               | No. and type, outgoing:                                                                                                    | Country code V             |
|                 |               | Call number type:                                                                                                    | Direct inward dialing V    |
|                 |               | and the second second s |                            |
|                 | Rerouting     |                                                                                                    |                            |
|                 |               | Change route allowed:                                                                                                    |                            |
|                 |               |                                                                                                    | _                          |
|                 |               | Route optimize active:                                                                                                    | No                         |

Click on the **Apply** button if any changes were made.

## 2.3 Station / Group DDI Assignment

#### 2.3.1 Station DDI Assignment

The DDI numbers provided by Vodafone UK should now be assigned to stations' using the appropriate wizard.

Navigate to:

#### Setup > Wizards > Telephones / Subscribers

Select the appropriate wizard (e.g. **UP0 Telephones**) depending on the installed telephone type.

If only the **Country code** was configured in section 2.1 step 2 (recommended) then the DDI numbers provided by Vodafone UK are entered directly at the station in the **DID** column (minus the leading 0), e.g. 01491601160 would be entered as 1491601160.

| Setup - Wizards - Telephones   | Subscribers - UP0 Telep | hones     |                  |            |            |         | ×                           |
|--------------------------------|-------------------------|-----------|------------------|------------|------------|---------|-----------------------------|
|                                |                         |           |                  |            |            |         |                             |
|                                |                         | Sele      | ect a station -U | P0 Phones  |            |         |                             |
| Take DID from changed call nur | nber                    |           |                  |            |            |         |                             |
| Box Slot UP0-Port Calln        | o First Name            | Last Name | Display          | DID        | Fax Callno | Fax DID | Class of service            |
| P                              | Í                       |           | 1                | 1          | Ì          |         |                             |
| / 1 1 1 M 100                  |                         |           | 1.               | 1191234567 | 1.         | 1.      | International               |
|                                | -                       | -         |                  | 1491601160 | -          | -       | International               |
| ✓ 1 1 3 M 102                  |                         | -         | -                | -          | -          | 1-      | International               |
| ✓ 1 1 4 M 103                  | ]-                      | 6         | ]-               | -          | ]-         | 16      | International               |
| ✓ 1 1 5 M 104                  | ]-                      | ŀ         | -                | ]-         | ]-         | 1-      | International               |
| A 1 1 6 M 105                  | ]-                      |           | ]-               | ]-         | - )-       | ][-     | International               |
| A 1 1 7 M 106                  | ]-                      | E         | ]-               | ]-         | )-         | ][]     | International               |
| A 1 1 8 M 107                  | )-                      | le        | ]-               | ]-         | )-         | ][      | International               |
| 1 27 1 749                     | -                       | -         |                  | -          | -          | ]-      | International               |
|                                |                         |           |                  |            |            |         |                             |
| <                              |                         |           |                  | -          |            |         | >                           |
| Page 1 of 1                    |                         |           |                  |            |            |         | Items per page 10 25 50 100 |
| Help Abort                     | Back OK                 | & Next    | Save Data        |            |            |         |                             |

Click on the **Save Data** button after assigning all the required Vodafone UK DDI numbers. Either click on the **OK & Next** button to continue with the wizard or close the window.

Repeat the procedure with the other wizards in this area if the customer has other telephone types and DDI numbers need to be assigned.

#### 2.3.2 Group Call / Hunt Group DDI Assignment

DDI numbers can be assigned to group call / hunt groups using the **Group Call / Hunt Group** wizard.

Navigate to:

#### Setup > Wizards > User Telephony > Group Call / Hunt Group

Enter any required DDI numbers into the **DID** column of the required group call / hunt group.

Click on the OK & Next button followed by the Finish button to complete the wizard.

## 2.4 Multi-Site Configuration

If ITSPs are configured with different area codes (e.g. area code 01491 and 0119) either from the same ITSP or different ITSPs the system should be configured for multi-site. This allows each area code / location to be tied to a particular station and ITSP trunk route.

This has the advantage of allowing a station to dial a local number without the area code and the OpenScape Business system can then automatically insert the correct area code to enable the call to route successfully and also seize the correct ITSP trunk route.

Proceed as follows to configure multi-site working.

Navigate to:

#### Setup > Wizards > Central Telephony > Multisite Management

Define each Area Code provided by all configured ITSPs. The Area Code at the top
of the table (default value 0) is the default area code that will be applied to all stations
(e.g. 01491). Enter additional area codes below the default entry (e.g. 0119). For
each area code enter the location in the Area field (e.g. Henley, Newtown). Also
define the Dedicated Route to be used for each area code (e.g. 'Vodafone UK').

| o to 8 areas with free | ely editable names and an optional max 15 d<br>allows users to dial a local destination w/o a | git area dialing code with leading national prefix (0)<br>rea dialing string |                 |
|------------------------|-----------------------------------------------------------------------------------------------|------------------------------------------------------------------------------|-----------------|
| Delete                 | Area Code                                                                                     | Area                                                                         | Dedicated Route |
|                        | 01491                                                                                         | Henley                                                                       | Vodafone U 🗸    |
|                        | 0119                                                                                          | Newtown                                                                      | . ~             |
|                        |                                                                                               |                                                                              | ·               |
|                        |                                                                                               |                                                                              | - ~             |
|                        |                                                                                               |                                                                              | · ·             |
|                        |                                                                                               |                                                                              | - ~             |
|                        |                                                                                               |                                                                              | - *             |
|                        |                                                                                               |                                                                              | · •             |
|                        |                                                                                               |                                                                              |                 |
| Help                   | Abort Back OK &                                                                               | Next Save                                                                    |                 |

Click on the OK & Next button.

On the next screen all stations will be set to the default Area (e.g. Henley). Next, using the Selection flag select all stations that share one of the other area codes (e.g. Newtown). Select 'Newtown' from the to area drop-down list and click on the Save button.

| ove from area: | all | o to an | ea: Newtown 🤍 |         |               |        |
|----------------|-----|---------|---------------|---------|---------------|--------|
| Selection      |     | Callno  | DID           | Display | Туре          | Area   |
|                |     |         |               |         |               |        |
|                | 100 |         | 1191234567    | -       | UP0 Station   | Henley |
|                | 101 |         | 1491601160    |         | UP0 Station   | Henley |
|                | 102 |         |               | -       | UP0 Station   | Henley |
|                | 103 |         | -             |         | UP0 Station   | Henley |
|                | 104 |         |               | -       | UP0 Station   | Henley |
|                | 105 |         |               |         | UP0 Station   | Henley |
|                | 106 |         | 100           |         | UP0 Station   | Henley |
|                | 107 |         |               |         | UP0 Station   | Henley |
|                | 108 |         |               | AA      | Virtual Stn   | Henley |
|                | 109 |         | -             | IVM SDD | Virtual Stn   | Henley |
|                | 110 |         | (4)           |         | ISDN station  | Henley |
|                | 111 |         |               |         | ISDN station  | Henley |
|                | 112 |         |               |         | ISDN station  | Henley |
|                | 113 |         |               |         | ISDN station  | Henley |
|                | 114 |         |               |         | ISDN station  | Henley |
|                | 115 |         | (*)           |         | System Client | Henley |
|                | 124 |         |               |         | System Client | Henley |
|                | 125 |         | 1491601161    |         | System Client | Henley |
|                | 126 |         |               |         | POT           | Henley |
|                | 127 |         | 1491601163    |         | P.O.T.        | Henley |
|                | 128 |         |               | 1. C    | P.O.T.        | Henley |
|                | 129 |         |               |         | P.O.T.        | Henley |
|                |     |         |               |         | ~~~           |        |

The **Area** for the selected stations will now change to the selected location (e.g. Newtown).

| Move from area: | all | U to area: New | vtown 🗸  |         |        |               |         |
|-----------------|-----|----------------|----------|---------|--------|---------------|---------|
| Selection       |     | Callno         | DID      | E.      | isplay | Туре          | Area    |
| D               |     |                |          |         |        | v             |         |
|                 | 100 | 1'             | 91234567 |         |        | UP0 Station   | Newtown |
|                 | 101 | 1-             | 91601160 | 10      |        | UP0 Station   | Henley  |
|                 | 102 |                |          | 101     |        | UP0 Station   | Henley  |
|                 | 103 |                |          |         |        | UP0 Station   | Henley  |
|                 | 104 | -              |          | -       |        | UP0 Station   | Henley  |
|                 | 105 | 1              |          | (*)     |        | UP0 Station   | Henley  |
|                 | 106 |                |          | 121     |        | UP0 Station   | Henley  |
|                 | 107 |                |          |         |        | UP0 Station   | Henley  |
|                 | 108 |                |          | AA      |        | Virtual Stn   | Henley  |
|                 | 109 |                |          | IVM SDD |        | Virtual Stn   | Henley  |
|                 | 110 | 1.5            |          |         |        | ISDN station  | Henley  |
|                 | 111 |                |          |         |        | ISDN station  | Henley  |
|                 | 112 |                |          |         |        | ISDN station  | Henley  |
|                 | 113 |                |          |         |        | ISDN station  | Henley  |
|                 | 114 |                |          |         |        | ISDN station  | Henley  |
|                 | 115 |                |          |         |        | System Client | Henley  |
|                 | 124 |                |          |         |        | System Client | Henley  |
|                 | 125 | 1-             | 91601161 |         |        | System Client | Henley  |
|                 | 126 |                |          |         |        | P.O.T.        | Henley  |
|                 | 127 | 1-             | 91601163 |         |        | P.O.T.        | Henley  |
|                 | 128 |                |          |         |        | P.O.T.        | Henley  |
|                 | 129 |                |          |         |        | POT           | Henley  |

Repeat the procedure for other stations and areas.

Click on the OK & Next button.

3. Multi-site configuration is complete, click on the **Finish** button.

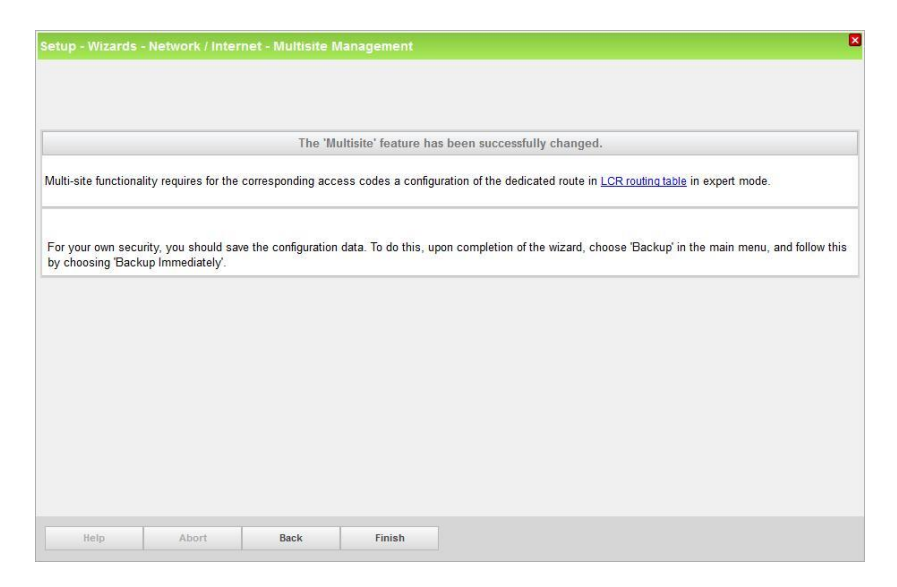

As stated on the final screen, LCR must be configured to route all configured area codes to their respective dedicated route.